## Wat doe je als je jouw tweede prikdatum wel reeds bevestigd hebt?

- Zoek de bevestigingsmail van je 2e dosis afspraak op in je mailbox. De afzender van deze mail is: <u>cov19-vaccin@doclr.be.</u> De titel van deze mail is: "Bevestiging afspraak COV19 vaccinatie".
- 2. Klik in de mail op "afspraak annuleren" (je kan pas een vervroegde 2e prik kiezen als je eerst de reeds bevestigde datum annuleert).

|                                                                                                    | Heb je nog vragen?                                                                              |
|----------------------------------------------------------------------------------------------------|-------------------------------------------------------------------------------------------------|
| Je afspraak is gemaakt!                                                                                                    | Surf naar www.laatjevaccineren.be.                                                              |
| Beste Jozef De Veuster.                                                                                                    | Met vriendelijke groeten.                                                                       |
| Je afspraak voor een vaccinatie tegen het coronavirus Covid-19 is bevestigd. We zijn blij dat je komt.<br>Hoe meer mensen zich laten vaccineren, hoe meer groepsimmuniteit we opbouwen en hoe sneller<br>we dit virus onder controle krijgen. | 011654589<br>https://clicktime.symantec.com/36u7jbzrh/fplbfvCShNBzP7Vc?u=https%3A%2F%2Fdocir.be |
| In bijlage je eTicket.                                                                                                    |                                                                                                 |
| Je hebt een afspraak op zaterdag 03/07/2021 om 10:00                                                                                                    |                                                                                                 |
| Dit zal gebeuren in het vaccinatiecentrum                                                                                                    | Afspraak annuleren?                                                                             |
|                                                                                                    | Klik op de knop om uw afspraak online te annuleren:                                             |
| Vergeet niet: wat moet je doen op de dag van je vaccinatie?                                                                                                    | Atspraak annuleren Klik op "Afspraak annuleren"                                                 |
| Breng je uitnodiging, e-ticket en identiteitskaart mee.                                                                                                    | Werkt de knop niet? Gebruik dan deze link:                                                      |
| <ul> <li>Draag een mondmasker: een chirurgisch of een stoffen masker, geen bandana of sjaal.</li> <li>Je krijdt een vaccinatie in ie hovenarm. Draag hiervoor makkelijke kleding</li> </ul>                                                   | https://clicktime.symantec.com/37FF3FLpqKayasKAfwV8Y3d7Vc?u=https%3A%2F%2Facc-                  |
| <ul> <li>Kom alleen, behalve als je hulp nodig hebt.</li> </ul>                                                                                                    | 66ba-4db3-9858-071890a27dc3 of neem contact op met het vaccinatiecentrum op 011654589.          |
| <ul> <li>Als je symptomen van een infectie hebt (zoals koorts boven 38°), annuleer dan de afspraak</li> </ul>                                                                                                    |                                                                                                 |
| en reserveer opnieuw wanneer je genezen bent.                                                                                                    |                                                                                                 |
|                                                                                                    | Dit is een automatisch gegenereerde e-mail. Reacties op dit bericht worden niet beantwoord.     |

## 3. Annuleer je afspraak in Doclr.

| -            | Ga naar website                              |                                                                  |
|--------------|----------------------------------------------|------------------------------------------------------------------|
| Wenst u u    | w afspraak te annuleren?                     |                                                                  |
| Wanneer u de | annulatie bevestigt, krijgt u een bevestigir | ngsmail met de nodige gegevens om een nieuwe afspraak te boeken. |
| Afspraak     |                                              | zaterdag 3 juli 2021 om 10:00u                                   |
| Naam         |                                              | De Veuster                                                       |
| Voornaam     |                                              | Jozef                                                            |
| Afspraak an  | nuleren                                      |                                                                  |
|              |                                              |                                                                  |
|              | Klik op " <b>Afspraak annuleren</b> "        |                                                                  |

- 4. Twee opties om nieuwe afspraak te plannen:
  - Je maakt rechtstreeks in Doclr een nieuwe afspraak via de knop "Boek je afspraak opnieuw in".

| Ga naar website |                              | Uw afspraak werd succesvol geannuleerd. | × | ni - |
|-----------------|------------------------------|-----------------------------------------|---|------|
|                 | Afspraak geannuleerd         |                                         |   |      |
|                 | Je afspraak werd geannuleerd |                                         |   |      |
|                 | Boek je afspraak opnieuw in  |                                         |   |      |

# Je ontvangt een bevestigingsmail van je annulatie en klikt in die mail op de knop "Nieuwe afspraak maken".

|                                          |                                                                       |                               | Annulatie afspraak COVID-19-vaccination |
|------------------------------------------|-----------------------------------------------------------------------|-------------------------------|-----------------------------------------|
|                                          | Annulatie afspraak COVID-19-vaccinatie                                |                               | cov19-vaccin@doclr.be                   |
| Beste Jozef De Veuster,                  |                                                                       |                               | To To                                   |
| Je afspraak voor vaccinat<br>werd gean   | ie tegen het coronavirus COVID-19 op vrijdag 02/07<br>nuleerd.        | /2021 om 09:45 in             |                                         |
| Met onderstaande gege<br>tegen COVID-19. | vens kan je een nieuwe afspraak maken om j <mark>e te</mark>          | laten vaccineren              |                                         |
| Gebruik je vaccinatiecod                 | e: v6631b61a6b974f3                                                   |                               |                                         |
|                                          | Nieuwe afspraak maken                                                 | Klik op "Nieuwe afs<br>maken" | fspraak                                 |
| Of bel naar 011654589.                   |                                                                       |                               |                                         |
| Werkt de knop niet? Dan                  | kan je de volgende link gebruiken:                                    |                               |                                         |
| https://clicktime.symant                 | ec.com/36Vj89c23VcYuHS78gKrkDL7Vc?u=https%                            | A%2F%2Facc-                   |                                         |
| vaccincentre.doclr.be%2                  | Fvaccin%3Fcode%3Dv6631b61a6b974f3                                     |                               |                                         |
| Heb je nog vragen?                       |                                                                       |                               |                                         |
| • Surf dan naar ww                       | w.laatjevaccineren.be                                                 |                               |                                         |
| <ul> <li>Bel naar het infor</li> </ul>   | matienummer van de Vlaamse overheid: 1700                             |                               |                                         |
|                                          |                                                                       |                               |                                         |
| Met vriendelijke groeten,                |                                                                       |                               |                                         |
|                                          |                                                                       |                               |                                         |
| Dit is een au                            | tomatisch gegenereerde e-mail. Reacties op dit bericht worden niet be | antwoord.                     |                                         |
|                                          |                                                                       |                               |                                         |
|                                          |                                                                       | ord do voorwoor               | vrdon                                   |
| o. vuije                                 | gegevens aan en aanva                                                 | iaru ue voorwaal              |                                         |

| Reservatie voor vaccinatie                                                                    |                          |
|-----------------------------------------------------------------------------------------------|--------------------------|
| Vul hier je vaccinatiecode in om je vaccinatiemoment te reserveren/bevestigen. Vaccinatiecode | Vaccinatiecode zal reeds |
| Doorgaan                                                                                      | ingevoid staan           |

| Meer info vind ie op https://www.laatieva                                                                                                    | ccineren be/soorten-coronavaccins     |                                        |
|----------------------------------------------------------------------------------------------------|---------------------------------------|----------------------------------------|
| Vaccinatie weigeren: Ik wil nooit een CO                                                                                                    | VID-19-vaccin krijgen                 |                                        |
| E-mail                                                                                                    | Email                                 | Vul je telefoonnummer en e-mailadres i |
| Telefoon *                                                                                                    | Telefoon                              | (indien de gegevens nog ontbreken)     |
| Wie is je huisarts?                                                                                                    | Naam voornaam huisarts                |                                        |
| O Typ minstens 4 letters om te begin                                                                                                    | ICH AMERCH. VUI                       |                                        |
| Typ minstens 4 letters om te beginn<br>niets in indien je geen hulsarts hebt of<br>voorkomt in de lijst<br>(* = verplicht veld)<br>Ik heb kennis genomen van onderstaa<br>en bled me vrijwillig aan voor vaccina | ande informatie Ja Nee Zet op voor jo | "ja" indien alles correct is           |

6. Kies een moment op een dag dat jouw vaccinatiecentrum AstraZeneca vaccineert, dat voor jou past in de agenda (tussen 51 dagen en 89 dagen na je 1e dosis afspraak, zie verder).

| <u></u>              |                                                                                                    |                                                         |                             |                                                                   |
|----------------------|----------------------------------------------------------------------------------------------------|---------------------------------------------------------|-----------------------------|-------------------------------------------------------------------|
|                      | Klik op een gekleurd vakje om een afspraak te boeken. Voor uw                                                   | vaccinatie kan u boeken vanaf 02-07-2021 tot 09-08-2021 |                             | In de gele balk zie je binnen welke<br>tijdspanne de afspraak kan |
| 5 6 7 8 9 10 11      | zaterdag 5 juli 20.                                                                                             | L 1                                                     |                             | verplaatst worden                                                 |
| 12 13 14 15 16 17 18 | Lijn 1                                                                                                    | Lijn 2                                                  | Lijn 3                      | Lijn 4                                                            |
| 19 20 21 22 23 24 28 | 9:00                                                                                                    | 09:0                                                    | 0 Astra 2                   |                                                                   |
| 26 27 28 29 30 31    |                                                                                                    | 09:0                                                    | 5 Astra 2                   |                                                                   |
|                      |                                                                                                    | 09:1                                                    | 0 Astra 2                   |                                                                   |
| Astra 2              |                                                                                                    | 09:1                                                    | 5 Astra 2                   |                                                                   |
|                      | the second second second second second second second second second second second second second second second se | 09.2                                                    | 0 Astra 2                   |                                                                   |
| Via de kale          | ender en de pijltjes kan                                                                                        | 09:2                                                    | 5 Astra 2                   |                                                                   |
| je navigere          | en naar andere dagen                                                                                            | 09:3                                                    | 0 Astra 2                   |                                                                   |
|                      |                                                                                                    | 09.3                                                    | 5 Astra 2                   |                                                                   |
|                      |                                                                                                    | 09.4                                                    | 0 Astra 2                   |                                                                   |
|                      |                                                                                                    | 09:4                                                    | 5 Astra 2                   |                                                                   |
|                      |                                                                                                    | 09.5                                                    | 0 Astra 2                   |                                                                   |
|                      | 40.00                                                                                                    | 09:5                                                    | 5 Astra 2                   |                                                                   |
|                      | 10:00                                                                                                    | 10:0                                                    | 0 Astra 2                   |                                                                   |
|                      |                                                                                                    | 10:0                                                    | 5 Astra 2                   |                                                                   |
|                      |                                                                                                    | 10:1                                                    | 0 Astra 2                   |                                                                   |
|                      |                                                                                                    | 10:1                                                    | 5 Astra 2                   |                                                                   |
|                      |                                                                                                    |                                                         |                             |                                                                   |
|                      |                                                                                                    | KUL                                                     | a la thair ann a thair a sa |                                                                   |
|                      |                                                                                                    | Klik op een be                                          | schikbaar tijdslot          |                                                                   |
|                      |                                                                                                    | in de agenda                                            | -                           |                                                                   |
|                      |                                                                                                    | 10:4                                                    | 5 Astra 2                   |                                                                   |
|                      |                                                                                                    | 10:5                                                    | 0 Astra 2                   |                                                                   |

7. Bevestig je afspraakmoment en schrijf voor alle zekerheid jouw nieuwe afspraakmoment op!

|               |                                                                                | _ |  |
|---------------|--------------------------------------------------------------------------------|---|--|
| cinatie kan u | Afspraak boeken ×                                                              |   |  |
|               | Je koos zaterdag 03 juli 2021 tussen 10:00 en 10:05. Wilt u dit moment boeken? |   |  |
|               | Bevestig                                                                       |   |  |
|               | 09:15 Astra 2                                                                  |   |  |
|               | Klik op <b>Bevestig</b>                                                        |   |  |
|               |                                                                                |   |  |

### Beschikbaarheid geregistreerd

Klaar

| We hebben je vaccinatiemo   | nent geboekt. Je kan je aanbieden op <b>zaterdag 3 juli 2021</b> tussen <b>10:00</b> en <b>10:05</b> .                                                         |
|-----------------------------|----------------------------------------------------------------------------------------------------|
| E-mail<br>Referentienummer  | 422018                                                                                                    |
| Indien het afdrukken van je | aTicket niet lukt, kijk na of pop-ups geblokkeerd worden. Je ontvangt alvast een bevestigingsmail van je reservering, waarin je ook je eTicket zal terugvinden |

8. Je ontvangt een bevestigingsmail voor je nieuwe afspraakmoment (indien je emailadres correct geregistreerd staat in het systeem).

|      | <br> | -              |
|------|------|----------------|
|      |      |                |
| - 11 |      | ak is eomaalia |

Beste Jozef De Veuster,

🚔 Ticket 1

Je afspraak voor een vaccinatie tegen het coronavirus Covid-19 is bevestigd. We zijn blij dat je komt. Hoe meer mensen zich laten vaccineren, hoe meer groepsimmuniteit we opbouwen en hoe sneller we dit virus onder controle krijgen.

In bijlage je eTicket.

Je hebt een afspraak op vrijdag 02/07/2021 om 09:45

Dit zal gebeuren in het vaccinatiecentrum

#### Vergeet niet: wat moet je doen op de dag van je vaccinatie?

- Breng je uitnodiging, e-ticket en identiteitskaart mee.
- Draag een mondmasker: een chirurgisch of een stoffen masker, geen bandana of sjaal.
- Je krijgt een vaccinatie in je bovenarm. Draag hiervoor makkelijke kleding.
- Kom alleen, behalve als je hulp nodig hebt.
- Als je symptomen van een infectie hebt (zoals koorts boven 38°), annuleer dan de afspraak en reserveer opnieuw wanneer je genezen bent.

Indien je niet verder kan bij een bepaalde stap, aarzel dan niet om contact op te nemen met het callcenter van ons vaccinatiecentrum op 0800 99 502. We helpen je graag verder!